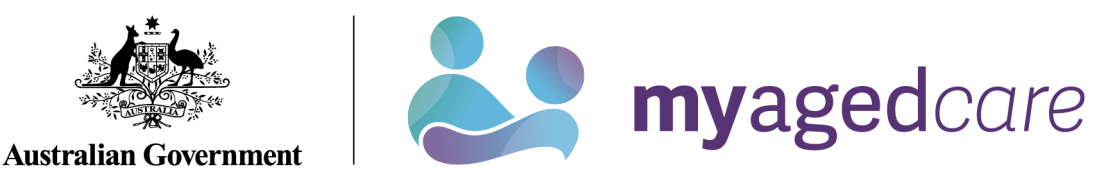

# Assessor Portal User Guide 4 - Navigating and updating the client record

This guide outlines the contents and functions of the client record at a high level. Client records grant aged care needs assessors (assessors), providers, and My Aged Care staff with a single point of reference for client information.

The client record is also a valuable tool for easily setting up emergency contacts, disseminating important information between client stakeholders, and facilitating the assessment of clients.

After a client and/or their support network has provided consent to enable their personal details to be appropriately recorded in My Aged Care and shared with assessors and Aged Care service providers, you will be able to interact with the many tabs of the client record elements as described in this guide.

If the client and/or their carer request a call back from Carer Gateway and/or the National Dementia Helpline, assessors will need to obtain further consent in the relevant area in the assessor portal.

This guide contains the following topics:

| Accessing the client record                                             | 2  |
|-------------------------------------------------------------------------|----|
| Accessing a Sensitive Client Record                                     | 4  |
| Accessing the client record of a client assigned to me                  | 4  |
| The Client Summary tab                                                  | 7  |
| The Client Details tab                                                  | 9  |
| Notifying My Aged Care that the client is deceased                      | 12 |
| The Support Network tab                                                 | 13 |
| Notifying My Aged Care that a person in the support network is deceased | 14 |
| The Approvals tab                                                       |    |
| The Attachments tab                                                     |    |
| The Services tab                                                        |    |
| The My Aged Care interactions tab                                       |    |
| The Notes tab                                                           | 21 |
| Note Types                                                              |    |
| Adding client notes                                                     |    |
| Viewing and editing client notes                                        |    |
| The Tasks and Notifications tab                                         |    |
| The Residential Funding Classifications tab (clinical needs assessors)  |    |
| More Information                                                        |    |

# Accessing the client record

The Find a client function enables assessment organisations to search for all clients registered with My Aged Care. Assessment Organisations can **only** search for clients who have been referred to, and accepted by, their organisation.

- 1. Log in to the My Aged Care assessor portal.
- 2. From the home screen of the My Aged Care assessor portal, select the **Find a client** tile.

| BOD 836 799 Mon-Fri 8am - 8pm Sat 10am - 2pm Welcome Meli |                       |                             |                               |  |  |  |  |
|-----------------------------------------------------------|-----------------------|-----------------------------|-------------------------------|--|--|--|--|
| Assessor Portal                                           |                       |                             | Log                           |  |  |  |  |
| Welcome Melina                                            |                       |                             |                               |  |  |  |  |
| L 1.1                                                     |                       | Assessments                 | Reviews                       |  |  |  |  |
| <u></u>                                                   |                       |                             |                               |  |  |  |  |
| My Dashboard                                              | Delegate decisions    | Organisation administration | Residential Funding Referrals |  |  |  |  |
|                                                           |                       | <u>L</u> p                  | Ś                             |  |  |  |  |
| Find a service provider                                   | Reports and documents | Aged Care Assessor app      | Tasks and notifications       |  |  |  |  |
| i,                                                        |                       |                             |                               |  |  |  |  |
| My Aged Care interactions                                 |                       |                             |                               |  |  |  |  |

3. You can do a basic search by entering the **First Name**, **Last Name**, or **Aged Care User ID** into the fields, and then selecting the **SEARCH** button.

To go directly to a recently viewed client, use the links under **Recently Viewed Persons** heading on the right.

You can also switch how the results display between **CARD** view and **LIST** view by selecting the appropriate button at the right.

| Find a client           |            |                   |                                                                                                    |
|-------------------------|------------|-------------------|----------------------------------------------------------------------------------------------------|
| Search by               |            |                   | CARD UST                                                                                                    |
| Last name               | First name | Aged Care user ID | Recently Viewed Persons John Citizen AA0000000                                                                |
| ADVANCED SEARCH CLEAR I | FILTERS    |                   | Jane Citizen AA00000001<br>Mike Client AA00000002<br>Harriet Resident AA00000003<br>Mary Venerable AA00000004 |
|                         |            |                   |                                                                                                    |

! The **Find a client** function enables assessment organisations to search for all clients registered with My Aged Care. Service providers can only search for clients who have been referred to, and accepted by, their organisation.

Alternatively, you can do an advanced search. Advanced search works by applying filters to the list of clients. These filters include options such as **First Name**, **Home Contact Number**, **Postcode** etc. By adding multiple filters together, specific groups of clients can be found.

4. Select the **ADVANCED SEARCH** button. A pop-up window will open. Use the drop-down arrow to choose the kind of filter you wish to add. Then, select the **ADD FILTER** button to reveal the input field for that filter.

| Search clients |               | ×   |
|----------------|---------------|-----|
| Clients        |               |     |
|                | FILTER CANCEL | - 2 |
|                |               |     |

5. Fill in the input field with the information required. You can repeat the process above to add additional filters to the advanced search. A maximum of 7 filters can be applied at once. Once you have finished adding filters, select the **FILTER** button to begin your advanced search.

| Search clients      | \$                                  | ٢ |
|---------------------|-------------------------------------|---|
| Clients             |                                     | ^ |
|                     | ADD FILTER SAVE FILTER CLEAR FILTER |   |
| 1 of 7 filters used |                                     |   |
| Aged Care user ID   |                                     |   |
|                     | FILTER CANCEL                       | • |

6. Select the name of your chosen client to proceed to their client record.

| Last name                       | in order of<br>▼ Alphabetical (A-Z) | GO |
|---------------------------------|-------------------------------------|----|
| Current sort order is Last name |                                     |    |
|                                 |                                     |    |
|                                 |                                     |    |
| Jane                            |                                     |    |
| CITIZEN                         |                                     |    |
| No address details found        |                                     |    |
| Aged care user ID AA000000      | 02                                  |    |
|                                 |                                     |    |
|                                 |                                     |    |
|                                 |                                     |    |

# Accessing a Sensitive Client Record

A sensitive client record may contain one or more:

- Sensitive attachment
- Sensitive client status
- Sensitive notes.

In the Client Record, the client details banner will have wording to this effect underneath the client's address, to identify that this record contains sensitive information.

| 1800 836 799 Mon-Fri 8am - 8pm Sat 10am - 2pm                                                                                                    | Welcome Comprehensive                                                                                                    |
|----------------------------------------------------------------------------------------------------|----------------------------------------------------------------------------------------------------|
| E Assessor Portal                                                                                                    | Logout                                                                                                    |
| Home   Find a client   Carter CLIENT                                                                                                    |                                                                                                    |
|                                                                                                    |                                                                                                    |
| Mr Carter CLIENT<br>Male, 87 years old, 1 July 1935, AC42652446<br>84 OODGEROO AVENUF FRANKI IN ACT 2013<br>Prefers to speak German sensitive attachment | Primary contact. Carter Client (self) - 0420 778 133<br>Carer: Amy Carer (Other) - 0423 958 692<br><u>View support network</u> |

To access the sensitive information, refer to <u>The Attachments Tab</u> and <u>The Notes Tab</u> for more details.

Accessing the client record of a client assigned to me.

- 1. Log in to the My Aged Care assessor portal.
- 2. From the home screen of the My Aged Care assessor portal, select the **Assessments** tile.

| 'pm                       |                                                                                                    | Welcom                                                                                                    | ie Meli    |
|---------------------------|----------------------------------------------------------------------------------------------------|----------------------------------------------------------------------------------------------------|------------|
|                           |                                                                                                    |                                                                                                    | Log        |
|                           |                                                                                                    |                                                                                                    |            |
| <b>S</b><br>Find a client | Assessments                                                                                               | Reviews                                                                                                    |            |
| Delegate decisions        | Organisation administration                                                                               | Residential Fundino Referrats                                                                                                    |            |
|                           | Ļ                                                                                                    | Ś                                                                                                    |            |
| Reports and documents     | Aged Care Assessor app                                                                                    | Tasks and notifications                                                                                                    |            |
|                           | pm<br>Find a client<br>Find a client<br>Delegate decisions<br>Delegate decisions<br>Reports and documents | eprin<br>Elegate decisions<br>Elegate decisions<br>Elegat | ppn Welcom |

3. You will be prompted to select your assessment outlet. Use the drop-down list to choose an assessment outlet, then click **SELECT OUTLET** to proceed.

| Select outlet                  |                    |
|--------------------------------|--------------------|
| Outlet *<br>Outlet is required |                    |
|                                | SELECT OUTLET BACK |

4. Using the filter headings to sort your assigned clients by Last Name, Aged Care ID, Locality etc. Once you have found the appropriate client, use the expand button on the left to see more details.

| Current             | assessme           | ents                |                    |                                      |                                      | Currently viewing               |                 |
|---------------------|--------------------|---------------------|--------------------|--------------------------------------|--------------------------------------|---------------------------------|-----------------|
| Current assessments | Recent assessments |                     |                    |                                      |                                      | Currency retring                |                 |
|                     |                    |                     |                    |                                      |                                      | CARD                            | <b>E</b> usr    |
| Filter by           |                    |                     |                    |                                      |                                      |                                 | $\odot$         |
|                     |                    |                     |                    |                                      |                                      | 1 to 50 out of 92 m             | atching results |
| Last name           | o First name o     | Aged care user ID o | Locality           | <ul> <li>Accepted date or</li> </ul> | Status                               | o Date due c                    | Priority S      |
| CITIZEN             | Jane               | AA00000001          | GABBADAH, WA, 6041 | 14/10/2020                           | Awaiting Delegate Decision           | A 16/10/2020 (588 days overdue) | High            |
| CITIZEN             | John               | AA0000002           |                    | 14/10/2020                           | In Progress (Completed Support Plan) | A 24/10/2020 (580 days overdue) | High            |
|                     | Mary               | AA0000003           | SYDNEY, NSW, 2000  | 13/03/2021                           | In Progress (Completed Support Plan) | 18/03/2021 (435 days overdue)   | High            |

5. A pop-up will then display with expanded details for that client.

| Jeenie SI                                                                                                    | MITH                                                                              |                                                                                                   | × |
|----------------------------------------------------------------------------------------------------|-----------------------------------------------------------------------------------|---------------------------------------------------------------------------------------------------|---|
| Please con<br>assessmen                                                                                          | firm that jeenie SMITH, 29 April 1950<br>t for. If the person details are incorre | 0, 74 Years, AC33505270 is the person you are conducting this<br>ect, a privacy breach may occur. | ĺ |
| Aged 74 ( 29 April 19                                                                                            | 50 ), Female                                                                      | Referred from UAT LCHS - East Gippsland RAS on 4<br>February 2025<br>Accepted on 4 February 2025  |   |
| Preferences<br>No preference was re                                                                              | corded                                                                            | Completed Triage due by 7 February 2025                                                           |   |
| Assessment details<br>FNAO-preference<br>Assessment type<br>Assessment reason<br>Assessor<br>Triage conducted by | No<br>Home Support<br>Self-Referral<br>Louie Hinson<br>Elissa Mazur               | Client story<br>No client story was recorded<br>Comments                                          |   |
| Support plan<br>Home Support Asses                                                                               | Triage Completed     Sment     Triage Completed                                   |                                                                                                   |   |

From this pop-up you can:

• View completed triage information by selecting the magnifying glass next to **Triage Completed**.

| Jeenie Sl                           | MITH                                                                                         |                                                                                                  | ×   |
|-------------------------------------|----------------------------------------------------------------------------------------------|--------------------------------------------------------------------------------------------------|-----|
| Please cor<br>assessmen             | nfirm that jeenie SMITH, 29 April 1950, 74<br>nt for. If the person details are incorrect, a | Years, AC33505270 is the person you are conducting this<br>privacy breach may occur.             | Î   |
| Aged 74 ( 29 April 19               | 50 ), Female                                                                                 | Referred from UAT LCHS - East Gippsland RAS on 4<br>February 2025<br>Accepted on 4 February 2025 |     |
| Preferences<br>No preference was re | ecorded                                                                                      | Completed Triage due by 7 February 2025                                                          |     |
| Assessment details                  |                                                                                              | Client story                                                                                     |     |
| FNAO-preference                     | No                                                                                           | No client story was recorded                                                                     |     |
| Assessment type                     | Home Support                                                                                 | Comments                                                                                         | - 1 |
| Assessment reason                   | Self-Referral                                                                                |                                                                                                  | - 1 |
| Assessor                            | Louie Hinson                                                                                 |                                                                                                  | - 1 |
| Triage conducted by                 | Elissa Mazur                                                                                 |                                                                                                  |     |
| Support plan<br>Home Support Asses  | Triage Completed     Sement     Triage Completed                                             |                                                                                                  |     |

• You can view **Cohabitant details** if applicable. A cohabitant refers to another aged care client who lives at the same address as the client undergoing assessment and has a recorded active relationship with the client. Up to two cohabitants will be listed under this heading. Use the **VIEW MORE COHABITANT DETAILS** button to reveal additional cohabitants.

| Jeenie Sl                           | MITH                                                                     |                                                                                                    | × |
|-------------------------------------|--------------------------------------------------------------------------|----------------------------------------------------------------------------------------------------|---|
| Please cor<br>assessmen             | firm that jeenie SMITH, 29 April<br>nt for. If the person details are in | 1950, 74 Years, AC33505270 is the person you are conducting this correct, a privacy breach may occur. | Î |
| Aged 74 ( 29 April 19               | 50 ), Female                                                             | Referred from UAT LCHS - East Gippsland on 4<br>February 2025<br>Accepted on 4 February 2025          |   |
| Preferences<br>No preference was re | ecorded                                                                  | Completed Triage due by 7 February 2025                                                               |   |
| Assessment details                  |                                                                          | Client story                                                                                          |   |
| FNAO-preference                     | No                                                                       | Comments                                                                                              |   |
| Assessment type                     | Home Support                                                             | Cohabitant details                                                                                    |   |
| Assessment reason                   | Self-Referral                                                            | Jane SHARPLAND                                                                                        |   |
| Assessor                            | Louie Hinson                                                             |                                                                                                    |   |
| Triage conducted by                 | Elissa Mazur                                                             |                                                                                                    |   |
| Support plan<br>Home Support Asses  | Triage Completed Sement Triage Completed                                 | @<br>@                                                                                                |   |

6. Select the VIEW FULL CLIENT RECORD button to navigate to the client record page.

Additionally, a summary PDF report of the client record containing client details, support network details, notes, assessment history, care approvals, and the client's interactions with My Aged Care, can be generated without needing to navigate to the client record page.

7. Select the VIEW CLIENT REPORT button to generate this summary report.

| Jeenie Sl                           | MITH                         | ×                                                                                                |
|-------------------------------------|------------------------------|--------------------------------------------------------------------------------------------------|
| Aged 74 ( 29 April 19               | 50 ), Female                 | Referred from UAT LCHS - East Gippsland RAS on 4<br>February 2025<br>Accepted on 4 February 2025 |
| Preferences<br>No preference was re | ecorded                      | Completed Triage due by 7 February 2025                                                          |
| Assessment details                  | i                            | Client story                                                                                     |
| FNAO-preference                     | No                           | No client story was recorded                                                                     |
| Assessment type                     | Home Support                 | comments                                                                                         |
| Assessment reason                   | Self-Referral                |                                                                                                  |
| Assessor                            | Louie Hinson                 |                                                                                                  |
| Triage conducted by                 | Elissa Mazur                 |                                                                                                  |
| Support plan                        | Triage Completed             |                                                                                                  |
| Home Support Asses                  | sment 🌒 Triage Completed  🍭  |                                                                                                  |
|                                     |                              |                                                                                                  |
| VIEW FULL CLIENT                    | RECORD 🔒 VIEW CLIENT REPORT  |                                                                                                  |
| REFER URGENT SE                     | RVICES CONVERT TO COMPREHENS | IVE ASSESSMENT START ASSESSMENT                                                                  |
|                                     |                              |                                                                                                  |

#### The Client Summary tab

1. Select the **Client summary** tab to navigate to the client summary page of the client record.

The Client summary tab contains a real-time client journey tracker (Client tracker) and a dashboard of key information (Client summary) about the client's interactions with My Aged Care.

The client tracker and the client summary can be viewed by selecting the expand buttons.

| Client             | sumn           | nary              |            |       |             |          |               |  |
|--------------------|----------------|-------------------|------------|-------|-------------|----------|---------------|--|
|                    |                |                   |            |       |             |          | CLIENT REPORT |  |
| Client summary     | Client details | Support Network   | Approvals  | Plans | Attachments | Services |               |  |
| Ay Aged Care inter | ractions No    | tes Tasks and Not | ifications |       |             |          |               |  |
|                    |                | u.                |            |       |             |          |               |  |
| Client trac        | ker            |                   |            |       |             |          | €⊘            |  |
|                    |                |                   |            |       |             |          |               |  |
| Client sun         | nmary          |                   |            |       |             |          | ⊜⊘            |  |
|                    |                |                   |            |       |             |          |               |  |

2. The **Client tracker** section is a visual display of what stage a client is at in their My Aged Care journey, including the client's current position and any next steps that need to be taken by the client.

The stages of the tracker are:

- Registered (client has been registered with My Aged Care)
- Assessment (client has had an assessment or is having an assessment to determine their care needs)
- Waiting for services (client has had an assessment and has been recommended for services)
- Receiving services (a provider has accepted the clients service referral and commenced services)
- Support Plan Review (client is undergoing review by an assessor)

| Client tracker                                     |                                                                                 |                                              |                    | ₿⊘ |
|----------------------------------------------------|---------------------------------------------------------------------------------|----------------------------------------------|--------------------|----|
| Registered                                         | Ascessment                                                                      | Waiting for services                         | Receiving services |    |
| An assessment to deter<br>Next step - Call the ass | mine care needs is in progress.<br>sessment organisation to complete the assess | ment. The phone number is in the summary tab | ole below.         |    |

- The Client summary section provides information about the client's interactions with My Aged Care, including:
  - Assessments
  - Approvals
  - Service recommendations
  - Service delivery status
  - Client concerns
  - Client goals
  - Reablement and linking support periods (where available)

| Client summary                                                                   |                                                                                                    |                                                |                            |                                                                          | ₿⊘                      |
|----------------------------------------------------------------------------------|----------------------------------------------------------------------------------------------------|------------------------------------------------|----------------------------|--------------------------------------------------------------------------|-------------------------|
| Assessments                                                                      |                                                                                                    |                                                |                            |                                                                          |                         |
| Comprehensive Assessment                                                         | 2                                                                                                    | Comprehensive Assessm                          | ent (Q)                    | Comprehensive Assessn                                                    | nent 🔍                  |
| In Progress on 19 July 2021<br>Alice Springs RAS                                 | 02 9999 9999                                                                                                    | Finalised on 17 June 2021<br>Alice Springs RAS | <b>J</b> 02 9999 9999      | Finalised on 16 June 2021<br>Alice Springs RAS                           | J 02 9999 9999          |
|                                                                                  | Recommendations and appro                                                                                                    | vals                                           |                            | Service delivery status                                                  |                         |
| lelp at home – Entry level<br>support (Commonwealth Home<br>Support Programme) ? | Domestic Assistance<br>Goods, equipment and assistive t                                                                                       | technology                                     |                            | Referral code 1-76467681319<br>Referral code 1-76467446640               |                         |
| Help at home – More complex<br>care (Home Care Packages)<br>?                    | Home Care Package Level 4<br>Priority for home care service: Me<br>Approval start date: 17 June 202:<br><u>View home care package letters</u> | adium<br>1                                     |                            | No increase to service or not seeking service                            | 1                       |
| Aged care (nursing) home<br>(Residential Care) ?                                 | Residential Permanent<br>Approval start date: 17 June 202                                                                                     | 1                                              |                            | Referral code 1-76467631247<br>Started on 10 September 2021 - Amazing Ge | neric Aged Care limited |
| Concerns ?                                                                       |                                                                                                    | Goals                                          |                            |                                                                          |                         |
| Jane Citizen has lost grip strer                                                 | ngth since her recent hospitalisatio                                                                                                    | n. Regain t                                    | he ability to carry shoppi | ng.                                                                      | Status: In Progress     |
| Since her daughter moved int                                                     | erstate, Jane has felt increasingly l                                                                                                    | onely. Find a so                               | ource of social support an | d stimulation.                                                           | Status: In Progress     |

4. The Client tracker and Client summary information can be printed by using the **Print Page** button on the right-hand side of each heading.

| Client summary    | Client de | etails | Support Network | Approvals | Plans | Attachments | Services |  |
|-------------------|-----------|--------|-----------------|-----------|-------|-------------|----------|--|
| Ay Aged Care inte | eractions | Notes  | Tasks and Notif | fications |       |             |          |  |
|                   |           |        |                 |           |       |             |          |  |
|                   |           |        |                 |           |       |             |          |  |

# The Client Details tab

1. Select the **Client details** tab to navigate to the client details page of the client record.

| ( | <b>D</b> Clien    | t summ          | ary               |           |       |             |          |               |
|---|-------------------|-----------------|-------------------|-----------|-------|-------------|----------|---------------|
|   |                   |                 |                   |           |       |             | 🔒 VIEW   | CLIENT REPORT |
|   | Client summary    | Client details  | Support Network   | Approvals | Plans | Attachments | Services |               |
|   | My Aged Care inte | eractions Notes | s Tasks and Notif | fications |       | ' '         |          |               |

The Client details page contains basic demographic and contact information about the client. It is where you can view high level details about any active support plans, services, current notes, consent approvals, the clients primary contact details, if the client has a preference for a First Nation Assessment Organisation to do their assessment (if available).

The page also contains an option to notify My Aged Care when the client is deceased. See <u>Notifying My Aged Care that the client is deceased</u> for more information.

2. The **Primary Contact** can be nominated by the client or a person in their support network. This information allows assessors, My Aged Care contact centre staff and service providers to identify the key contact details for a client. This field does not impact on any system generated mail correspondence that the client may receive in relation to their care.

To update the Primary Contact, or any other client details, select the Edit (pencil) icon.

# Primary Contact This is who My Aged Care will contact first Jack HELPER Agent, Other 0400 000 000 (Mobile)

! The Find a Client function enables assessment organisations to search for all clients registered with My Aged Care. Service providers can only search for clients who have been referred to, and accepted by, their organisation.

When adding or editing address details, it is important to validate the address by selecting the **VALIDATE THIS ADDRESS** button prior to saving. This ensures that the client and their support network can receive communication from the My Aged Care system.

| Edit client's Hom                            | e address details | ×                   |
|----------------------------------------------|-------------------|---------------------|
| All fields marked with an asterisk (*) are   | required.         |                     |
| Unit number or building name and level (if a | plicable)         |                     |
| Street number e.g. 201 or 34-36 *            | Street name *     |                     |
| Street type *                                | •                 |                     |
| Enter Suburb and postcode and select from    | he list below *   |                     |
| SUBURB IS NOT LISTED, CLICK HERE             |                   |                     |
| Australia<br>VALIDATE THIS ADDRESS           |                   |                     |
| Special instructions (up to 100 characters)  |                   |                     |
|                                              |                   | d                   |
|                                              |                   | SAVE ADDRESS CANCEL |

My Aged Care clients and their support network can also receive email and/or SMS notifications when a client reaches the following key stages of their My Aged Care journey:

- Client registration is complete.
- The client's assessment is finalised.
- The client is approved for care after a Comprehensive assessment.
- A client is assigned a Home Care Package (HCP), and at any stage that a HCP letter is generated for a client such as an assignment letter or withdrawal letter.
- A Support Plan Review request has been submitted.
- A support relationship is activated, declined, inactivated or expiring, and the submission or actioning of documents relating to support relationships.

For more information about setting up and configuring notifications for clients and/or their support network, refer to <u>My Aged Care – Assessor Portal User Guide 2 – Registering support people and adding relationships</u>.

Within the client details tab, you can also view and update the client's consent status to share information with My Health Record via the **Consent** section.

| Client details                                                                                                    |             | REFER THIS CLIENT FOR ASSESSMENT                                                                                                    |
|----------------------------------------------------------------------------------------------------|-------------|----------------------------------------------------------------------------------------------------|
| Client summary Client details Support network Approvals Plans Attachments Services My Aged Care interactions Notes                                                              | Tasks and N | offications                                                                                                    |
| About Jane                                                                                                    |             | NOTIFY MY AGED CARE OF A DEATH                                                                                                    |
| Personal information<br>Bon 29 April 1950, destifications as: Aborginal<br>Status: Active<br>Preference for a First Nations Assessment Organisation to do their assessment. Yes | ۲           | Identity documents (ID)  Aged Care ID: Act2146521  Identity Status Identity Status Identity Status Identity Status Identity Status Identity Status Identity Status Identity Identity Id |
| To contact Jane<br>Contact details:                                                                                                    | ۲           | Identify match status: Not Attempted<br>Wailet check status: Not Attempted<br>Client association status: Not Attempted                                                                                                    |
| Primary Contact.<br>This is who My AgeS Care will contact first<br>Jane SKARPLAND (self)                                                                                        | ۲           | Payment details<br>Receiving payments<br>No payments found                                                                                                    |
| Notification preferences<br>Current preferences<br>No notification preferences found                                                                                            | ۲           | Health insurance Phote health insurance No health insurance found                                                                                                    |
| Communication requirements                                                                                                    |             | Service information The following information is from the Department of Human Services claims system. It may take up to a month to be updated                                                                                                    |
| Address details<br>Home address<br>Service delivery address                                                                                                    | ()<br>()    | Consent Consent to share information with My Health Record. Permit by Jane sharpland (Set)                                                                                                    |
| Send any correspondence to                                                                                                    | $\oslash$   |                                                                                                    |

To update a client's consent, select the edit (pencil) button.

| Consent |  |
|---------|--|
|---------|--|

Consent to share information with My Health Record: Permit by ain Silver (Self)

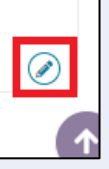

-

CANCEL

• 

• 

•

.. 

> •

•

•••

•••

•••

SAVE

•

٠

..

...

...

.. 

..

A pop-up will the display. If the client consent's to sharing their information with My Health Record select Yes and click SAVE.

| $\sim$  | Ll_         | C L*      | <b>- 11</b> A - A - |            | D      |
|---------|-------------|-----------|---------------------|------------|--------|
| Consent | to share in | tormatior | $\lambda$ with Mi   | / Health I | Record |
|         |             |           |                     |            |        |

All fields marked with an asterisk (\*) are required.

#### Information

The client has previously consented to share their support plan via their My Health Record. This allows the support plan to be viewed by whoever has access to view their medical records. This may include healthcare providers, the client's nominated representative(s), and the client themselves. The client can choose to revoke this consent at any point, including as part of this re-assessment of their needs. If the client does want this information to remain available via My Health Record, they must again provide informed consent. This is necessary to meet requirements of both the Privacy Act 1988 with respect to the collection, use and disclosure of personal and sensitive information and the use and disclosure of protected information under Division 86 of the Aged Care Act 1997. If there is a suggestion that the client lacks capacity, this decision can be made in consultation with the client's confirmed representative in My Aged Care.

•

..

.....

....

Does the client consent to share their Support Plan with My Health Record (MHR)?\* O No 
 Yes

Consent decision by \* Client

Comments:

If you select **No** and the client is withdrawing their consent, then any previously shared support plan details will be removed from the client's My Health Record. Select a consent denial reason from the drop-down list and then click **SAVE**.

| Consent to share information with My Health Record                                                                       |
|----------------------------------------------------------------------------------------------------|
| Y Please select a valid response from Consent denial reason                                                              |
| Does the client consent to share their Support Plan with My Health Record (MHR)? * <ul> <li>No</li> <li>Yes</li> </ul>   |
| By revoking this consent, My Aged Care will notify My Health Record to remove any previously shared support plan details |
| Consent decision by* Client                                                                                              |
| Consent denial reason * Please select a reason for not providing the consent                                             |
| Please select a reason for not providing the consent<br>Do not wish to disclose<br>Other<br>Privacy concerns             |
| SAVE                                                                                                    |

Please note, if the consent decision has been made by a representative then you will be required to enter the representatives first name before proceeding.

# Notifying My Aged Care that the client is deceased

If a client's status is **Deceased**, the clients record will be read-only, and you will not be able to edit any client information. Once this status is updated in My Aged Care, the clients support network will no longer have access to the clients' record. A notification will be sent to the client's assessor and provider advising them to close or finalise any in-progress tasks. Additional notes and attachments can be attached to the client record and assessments can be finalised after the status is changed.

A banner will be displayed on all tabs of the client record. If the client's status is incorrect, please contact the service provider and assessor helpline on 1800 836 799.

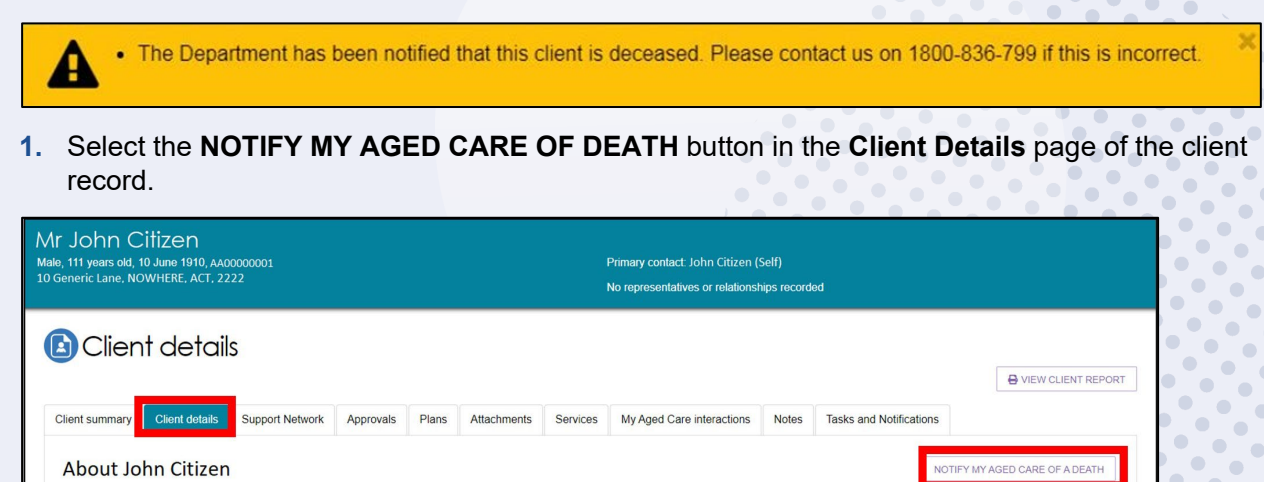

- 2. A pop-up box will prompt you to input the following information:
  - Who, when and how you were informed that this person is deceased? For example, "Mrs. Smith rang to inform us that Mr. Smith passed away on Saturday".
  - Date of death (if known)
  - Add Attachments (if available)
    - For example: Death certificate, hospital discharge documents.

After inputting details and attachments, select the **SAVE** button to submit your notification.

| Notify My Aged Care that a person is deceased                                                                                                    |         |
|----------------------------------------------------------------------------------------------------|---------|
| All fields marked with an asterisk (*) are required.                                                                                                    |         |
| You are about to notify the department that Big Bird has passed away. Their record will become read only. You will still be able to finalise outstanding assessments and support reviews, and add notes and attachments. | t plan  |
| Please supply the following information:                                                                                                    |         |
| Who, when and how were you informed that this person is deceased? * (?)                                                                                                    |         |
|                                                                                                    | 0 / 500 |
| Date of death<br>(f known)                                                                                                    | ۲       |
| dd/mm/yyyy                                                                                                    | _       |
| Add Attachments<br>You can upload files up to 5 MB to this record. The following file types are accepted:<br>jpeg. jpg. bmp. png. docx, xlsx, pdf, rtf, txt<br>(if available)                                            |         |
| SAVE                                                                                                    | ANCEL   |

**3.** If you have an in-progress assessment or had commenced services for the deceased client, you will receive a notification (along with the associated provider) advising you to close or finalise the in-progress tasks.

# The Support Network tab.

1. Select the **Support network** tab to navigate to the support network page of the client record.

| ummary Client details Support network Approvals                                                                                                    | Plans Attachments Services My Aged Care intera                                                                                                    | ctions Notes Tasks and Notifications Residential                                                                                                    | Funding Classifications                            |
|----------------------------------------------------------------------------------------------------|----------------------------------------------------------------------------------------------------|----------------------------------------------------------------------------------------------------|----------------------------------------------------|
| iden's support network People Braiden supports Pendin                                                                                                    | g documents Declined and ended relationships                                                                                                    |                                                                                                    | CREATE RELATIONSHIP NOTIFY MY AGED CARE OF A DEATH |
| People                                                                                                    |                                                                                                    |                                                                                                    |                                                    |
| CPT-OUT (S)<br>Child                                                                                                    | Alistair SHARP                                                                                                    | Ali SHARP                                                                                                    |                                                    |
| Primary Contact<br>Is Braider's Regular representative from 21/12/2020<br>with Care matters.<br>Contact details<br>Aged Care ID AC75571020<br>Phone: 0431 865 13<br>Address: 77 5 SOUTHGATEWAY STREET | Is Braiden's Regular representative from 26/09/2024<br>with Financial matters.<br>Contact details<br>Aged Carel ID AC75276585<br>Phone: 0419 086 513<br>Address: Moana, 269 5 HIGH STREET ASHBURTON, | Is Braiden's Authorised representative from<br>2609/2024 with Financial matters.<br>Contact detail<br>Aged Care ID: AC1314250<br>Phone: 1431 985 613<br>Address: Lot Number 189 LYTTON ROAD BALMORAL. |                                                    |
|                                                                                                    |                                                                                                    |                                                                                                    |                                                    |

The **Support Network** tab contains information about current, past, and pending relationships between the client and people who assist them in their aged care journey.

The relationships that could be considered part of a clients Support Network are as follows:

- Regular Representatives (individuals and organisations)
- Authorised Representatives (individuals and organisations)
- Agents (individuals and organisations)
- Carers
- Emergency Contacts
- GPs
- Support Persons
- 2. In addition to viewing relationships, the Support Network tab also enables assessors to create new relationships, request a call back on behalf of clients and their carers to the <u>Carer</u> <u>Gateway</u> and the <u>National Dementia Helpline</u>, and notify My Aged Care of the death of a person with a listed relationship with the client.

Creating and managing relationships is covered in the guide: <u>My Aged Care – Assessor Portal</u> <u>User Guide 2 – Registering support people and adding relationships</u>.

# Notifying My Aged Care that a person in the support network is deceased

A banner will be displayed on all tabs of the client record. If the client's status is incorrect, please contact the My Aged Care service provider and assessor helpline on 1800 836 799.

1. Navigate to the **Support network** tab of the client record and select the **NOTIFY MY AGED CARE OF DEATH** button on the right-hand side of the page.

| Support net                                                         | work            |           |       |             |          | [          | REFER THIS CL   | IENT FOR A | SSESSMENT    | HIEW C      | LIENT REPORT |  |
|---------------------------------------------------------------------|-----------------|-----------|-------|-------------|----------|------------|-----------------|------------|--------------|-------------|--------------|--|
| Client summary Client details<br>Residential Funding Classification | Support network | Approvals | Plans | Attachments | Services | My Aged Ca | re interactions | Notes      | Tasks and No | tifications |              |  |
| _                                                                   |                 |           |       |             |          |            | CREATE RELAT    | IONSHIP    | NOTIFY MY AC | GED CARE O  | F A DEATH    |  |

- 2. A pop-up box will prompt you to input the following information:
  - Specify the deceased person using the radio buttons at the top of the prompt.
  - Who, when and how you were informed that this person is deceased?
     For example, "Mrs. Smith rang to inform us that Mr. Smith passed away on Saturday".
  - Date of death (if known)
  - Add Attachments (if available)
     For example: Death certificate, hospital discharge documents

After inputting details and attachments, select the SAVE button to submit your notification.

| Notify My Aged Care that a person is deceased                                                                                                    | × |
|----------------------------------------------------------------------------------------------------|---|
| All fields marked with an asterisk (*) are required.<br>You are about to notify the department that Big Bird has passed away. Their record will become read only. You will still be able to finalise outstanding assessments and support plan<br>reviews, and add notes and attachments.<br>Please supply the following information: |   |
| Who, when and how were you informed that this person is deceased? *                                                                                                    |   |
| dd/mm/yyyy<br>Add Attachments<br>You can upload files up to 5 MB to this record. The following file types are accepted:<br>ipeg. jog. bmp, png, docx, xlsx, pdf, .tf, bd<br>(if available)<br>Choose a file                                                                                                    |   |
| SAVE CANCEL                                                                                                    |   |

#### The Approvals tab

1. Select the **Approvals** tab to navigate to the approvals page of the client record.

The Approvals tab lists the client's current approvals for aged care services under the *Aged Care Act (1997)*, including the approvals created prior to the start of My Aged Care (shown under previous care approvals).

Additional approval details can be viewed by selecting the expand buttons next to each approval.

| Appr              | ovals                                                          |                                          |           |       |             |          |            | REFER THIS CI    | JENT FOR A | SSESSMENT   | SVIEW CLIENT R |
|-------------------|----------------------------------------------------------------|------------------------------------------|-----------|-------|-------------|----------|------------|------------------|------------|-------------|----------------|
| Client summary    | Client details                                                 | Support network                          | Approvals | Plans | Attachments | Services | My Aged C  | are interactions | Notes      | Tasks and N | otifications   |
| Residential Fundi | ng Classifications                                             |                                          | _         |       |             |          |            |                  |            |             |                |
| Current           | IIS<br>vs you what care a<br>t care approv<br>e Care Package I | pprovals are in place<br>/als<br>Level 4 |           |       |             |          | DH<br>Neve | S prior appr     | ovals la   | ist updated | d              |
|                   |                                                                | avala                                    |           |       |             |          |            |                  |            |             |                |

2. HCP approval information is displayed under the Home care section of the Approvals tab.

To change the clients HCP seeking status (that is, whether the client is seeking HCP services) select the dynamic button on the bottom left that says **Seeking Services** or **Not Seeking Services**.

One person from an assessment outlet may nominate to receive notifications of any HCP correspondence received by a client from the Department. This is particularly important for clients who may be considered vulnerable or in need of additional assistance to access care. Select the pencil icon under the **Notify of home care correspondence** to start or stop notifications and nominate a receiver.

| lot seeking services                                                                                     |                                                                                          | Notify of home care correctioned and |
|----------------------------------------------------------------------------------------------------|------------------------------------------------------------------------------------------|--------------------------------------|
| ast changed on 18 January 2023<br>ackage withdrawn                                                       | 3 11:32:42 AM by Clarence Suns () with reason: Last                                      | No-one selected                      |
|                                                                                                    |                                                                                          |                                      |
|                                                                                                    |                                                                                          |                                      |
| package requested -                                                                                      | - client not seeking services                                                            |                                      |
| o package requested -                                                                                    | - client not seeking services                                                            |                                      |
| D package requested -<br>Request for Home Care Pac                                                       | - client not seeking services<br>ckage Level 4 - Inactive                                |                                      |
| p package requested -<br>Request for Home Care Pac<br>Approval starts                                    | - client not seeking services<br>ckage Level 4 - Inactive<br>22 September 2022           |                                      |
| P package requested -<br>Request for Home Care Pac<br>Approval starts<br>Priority for home care services | - client not seeking services<br>ckage Level 4 - Inactive<br>22 September 2022<br>Medium |                                      |

3. The **Assessment** Tab also displays HCP approval details for both Pending HCPs and Assigned HCPs

Pending HCPs (not assigned) include information on:

- Priority for home care services
- Interim package information
- ! Please note, that interim packages are not available and should not be used.

Assigned HCPs include information on:

- Date package assigned
- Take-up deadline
- Status of assigned package
- History of the HCP

| reed minimum package H                                                           | not assig<br>Iome Care Pa                                                | ined)<br>ickage Level 2 🕢                                                                            |  |
|----------------------------------------------------------------------------------|--------------------------------------------------------------------------|----------------------------------------------------------------------------------------------------|--|
| Request for Home Ca                                                              | are Package                                                              | Level 4                                                                                              |  |
| Priority for home care se                                                        | ervices                                                                  | Medium                                                                                               |  |
| Expected time to approv                                                          | ved package                                                              | Calculation Pending for Home Care Package Level 4 ?                                                  |  |
| Interim package                                                                  |                                                                          | Home Care Package Level 2 assigned on 19 February 2019                                               |  |
| seigned nackage                                                                  | awaiiinn                                                                 |                                                                                                    |  |
| Interim Home Care P                                                              | awaiting                                                                 | lake-up<br>el 2 - Take-up by 16 April 2019                                                           |  |
| Interim Home Care P<br>Package assigned 19                                       | awaiting<br>Package Leve<br>February 201                                 | el 2 - Take-up<br>9                                                                                  |  |
| Interim Home Care P<br>Package assigned 19<br>Take-up deadline 16                | Awaiting<br>Package Leve<br>February 201<br>April 2019                   | el 2 - Take-up<br>9                                                                                  |  |
| Interim Home Care P<br>Package assigned 19<br>Take-up deadline 16.<br>Status Ass | awaning<br>Package Leve<br>February 201<br>April 2019<br>signed effectiv | take-up<br>el 2 - Take-up by 16 April 2019<br>9<br>ve 19 February 2019 with reason: Package Assigned |  |

4. If no pending or assigned packages are displayed, depending on the eligibility of the client, HCPs can be sought by selecting the **SEEK SERVICES** button near the bottom of the page.

For more information about HCPs in My Aged Care, see <u>My Aged Care – Assessor Portal User</u> <u>Guide 13 – Management of Home Care Packages</u>, available on the Departments website.

#### The Plans tab

1. Select the **Plans** tab to navigate to the plans page of the client record.

The Plans tab contains any previous screening and assessment information for the client, including:

- The Support Plan(s)
- The assessment outlet and assessor who undertook the client's assessment (including details of first intervention of a clinical nature)
- Detailed information about a client's assessment history, including read-only versions of previous assessments and screenings
- Upcoming and historic review information
- Reablement and linking support history.
- 2. Additional assessment details can be viewed by selecting the expand buttons next to each item under the **Assessment history** header.

| Plans                                         |                                                                                                   |                             |           |                                                                   |         |                         |                              | DEFED THIS OF IENT FOD ASSESSMENT |                   |
|-----------------------------------------------|---------------------------------------------------------------------------------------------------|-----------------------------|-----------|-------------------------------------------------------------------|---------|-------------------------|------------------------------|-----------------------------------|-------------------|
| Client summary                                | Client details Support Network                                                                    | Approvals Plans Attachments | Services  | My Aged Care interactions                                         | Notes   | Tasks and Notifications | Residential Funding Classifi | cations                           | E VEN CEENT REPOR |
| Currer<br>Episode ID:<br>4 Novembe<br>SUPPORT | nt Episode<br>1-68XUNWT<br>r 2016 - Present<br>PLAN                                               |                             | Assessm   | nent history<br>hensive Assessment 4 Novemb<br>ng 31 October 2016 | er 2016 |                         |                              |                                   | $\odot$           |
| Recon<br>• Transi<br>• Resid<br>• Resid       | nmendations<br>Ition Care<br>ential Respite High Care<br>Care Package Level 4<br>ential Permanent |                             | Plan hist | O <b>ry</b><br>ny available                                       |         |                         |                              |                                   | $\odot$           |
|                                               | ning Review(s)<br>g reviews scheduled                                                             |                             | Review h  | nistory<br>iew 11 December 2018<br>iew 11 December 2018           |         |                         |                              |                                   | 0                 |

#### The Attachments tab

1. Select the Attachments tab to navigate to the attachments page of the client record.

| Attac                   | chmer             | nts               |              |       |             |          |                           |       |                         |                                     |  |
|-------------------------|-------------------|-------------------|--------------|-------|-------------|----------|---------------------------|-------|-------------------------|-------------------------------------|--|
| Client summary          | Client details    | Support Network   | Approvals    | Plans | Attachments | Services | My Aged Care interactions | Notes | Tasks and Notifications | Residential Funding Classifications |  |
| Attachm<br>Add an attac | ents<br>CHMENT    |                   |              |       |             |          |                           |       |                         |                                     |  |
| Assessment A            | Attachments       | Other Attachments | Corresponden | ce    |             |          |                           |       |                         |                                     |  |
| No attachm              | ients found to be | e displayed.      |              |       |             |          |                           |       |                         |                                     |  |

The **Attachments** tab contains documents that have been attached to the client record, including attachments that have been uploaded using the Aged Care Assessor App. This is also where assessors can add an attachment to the client record.

**Assessment Attachments** are any documents that are relevant to the client's assessment, for example, clinical notes or a discharge summary.

**Other Attachments** are documents that relate to the clients' general circumstances, for instance, documents related to the establishment of a support relationship (including legal documentation), Occupational Therapist drawings used in home modifications.

**Correspondence** are documents/letters that are generated in My Aged Care, related to HCPs. There are a number of letters sent to clients related to their HCP at different stages. Copies of these letters will also be sent to their support person(s).

**Sensitive Attachments** are documents that contain client information of a sensitive nature. For example, documents about a client's financial situation, safety concerns and legal issues that may impact provision of services.

- Attachments

   ADD AN ATTACHMENT

   Assessment Attachments
   Other Attachments

   No attachments found to be displayed.
- 2. To add an attachment, select the **ADD ATTACHMENT** button.

3. A pop-up window will appear, prompting you to find and upload the desired attachment.

Search your computer for the document you wish to attach by selecting the **Choose file** button.

| Add an attachment                                                                                                    | × |
|----------------------------------------------------------------------------------------------------|---|
| Please note: Some attachments will be viewable by other people with authorised access to this client record.<br>Please refer to your portal guide for details.                                                                           |   |
| All fields marked with an asterisk (*) are required.<br>You can upload files up to 5 MB to this record. The following file types are accepted:<br>.jpeg, .jpg, .bmp, .png, .docx, .xisx, .pdf, .rtf, .bd *<br>Choose file No file chosen |   |

4. Provide additional details by inputting the Name of the attachment, choosing the Type of attachment from the drop-down lists, and providing a short description. Finally, select the UPLOAD button to save your attachment to the client record.

| Please note: Some attachments will be viewable by other people with authorised access to this client record. Please refer to your portal guide for details.  All fields marked with an asterisk (*) are required.  You can upload files up to 5 MB to this record. The following file types are accepted: .jpeg, jpg, .bmp, .png, .docx, .xlsx, .pdf, .rtf, .txt *  Choose file to file chosen  Name of the attachment *  (200 characters)  Please provide a short description about the contents of the attachment, e.g. assessment date and time  (250 characters)  VerLOAD CANCEL | Ac                                 | dd an attachment                                                                                                    | × |
|----------------------------------------------------------------------------------------------------|------------------------------------|----------------------------------------------------------------------------------------------------|---|
| All fields marked with an asterisk (*) are required.<br>You can upload files up to 5 MB to this record. The following file types are accepted:<br>.jpeg, jpg, .bmp, .png, .docx, .xlsx, .pdf, .rtf, .txt *<br>Choose file to file chosen<br>Name of the attachment: * Type of attachment *<br>(200 characters)<br>Please provide a short description about the contents of the attachment, e.g. assessment date and time<br>(250 characters)<br>UPLOAD CANCEL                                                                                                    | i                                  | Please note: Some attachments will be viewable by other people with authorised access to this client record. Please refer to your portal guide for details.                                                     |   |
| Name of the attachment: *       Type of attachment *         (200 characters)         Please provide a short description about the contents of the attachment, e.g. assessment date and time         (250 characters)         UPLOAD         CANCEL                                                                                                    | All fie<br>You c<br>.jpeg,<br>Choo | ds marked with an asterisk (*) are required.<br>an upload files up to 5 MB to this record. The following file types are accepted:<br>.jpgbmp, .png, .docx, .xlsx, .pdf, .rtf, .txt *<br>.se file to file chosen |   |
| (200 characters) Please provide a short description about the contents of the attachment, e.g. assessment date and time (250 characters) UPLOAD CANCEL                                                                                                    | Name                               | of the attachment.* Type of attachment *                                                                                                    | , |
| (250 characters)                                                                                                    | (200 cł<br>Please                  | aracters)                                                                                                    |   |
| UPLOAD CANCEL                                                                                                    | (250 cł                            | aracters)                                                                                                    | 2 |
|                                                                                                    |                                    | UPLOAD CANCEL                                                                                                    |   |

! Where a client record has a Sensitive Attachment and the client is referred for service provision, service provider(s) will be notified that a Sensitive Attachment exists for the client. Service providers cannot view sensitive attachments; they will be directed to contact the assessor who conducted the last assessment, or the My Aged Care Service Provider and assessor helpline to access information within the Sensitive Attachment.

Sensitive attachments are not visible through the My Aged Care online account and will be visible only to assessors and My Aged Care contact centre staff.

5. Your attachment will appear in the **Assessment Attachment** tab, or the **Correspondence** tab.

| Attachmer                                  | nts                          |                  |                    |          | REFER THIS CLIENT FO      | R ASSESSME |                         |
|--------------------------------------------|------------------------------|------------------|--------------------|----------|---------------------------|------------|-------------------------|
| Client summary Client details              | Support network              | Approvals F      | Plans Attachments  | Services | My Aged Care interactions | Notes      | Tasks and Notifications |
| Residential Funding Classification         | 15                           |                  |                    |          |                           |            |                         |
| Attachments<br>add an attachment           |                              |                  |                    |          |                           |            |                         |
| Assessment Attachments                     | Other Attachments            | Correspondence   |                    |          |                           |            |                         |
| Support Plan - Ex<br>AC42652446_2-77869224 | ternal<br>568_2-ZRTBQ9G-Fina | ised-20222209194 | 249.pdf [ 52.58KB] |          |                           |            | 22 September 2022       |
| Support Plan - Ex<br>AC42652446_2-77869224 | ternal<br>568_2-ZRTBQ9G-Fina | ised-20222209192 | 519.pdf [ 52.28KB] |          |                           |            | 22 September 2022       |
| Action Plan - Exte<br>test.jpg [ 114.41KB] | rnal                         |                  |                    |          |                           |            | 23 September 2022       |

Sensitive attachments will appear in the Other Attachments tab.

| ient summary Client details                                                                                                    | Support network                                | Approvals      | Plans Attachments | Services | My Aged Care interactions | Notes Tas | ks and Notifications             |     |  |
|----------------------------------------------------------------------------------------------------|------------------------------------------------|----------------|-------------------|----------|---------------------------|-----------|----------------------------------|-----|--|
| sidential Funding Classifications                                                                                                    |                                                |                |                   |          |                           |           |                                  |     |  |
| Attachments                                                                                                    |                                                |                |                   |          |                           |           |                                  |     |  |
|                                                                                                    |                                                |                |                   |          |                           |           |                                  |     |  |
| ADD AN ATTACHMENT                                                                                                    |                                                |                |                   |          |                           |           |                                  |     |  |
|                                                                                                    |                                                |                |                   |          |                           |           |                                  |     |  |
| Assessment Attachments                                                                                                    | Other Attachments                              | Correspondence | Ð                 |          |                           |           |                                  |     |  |
| Assessment Attachments O                                                                                                    | Other Attachments                              | Correspondence | 9                 |          |                           |           | 15 February 20                   | 123 |  |
| Assessment Attachments O<br>Sensitive client statu<br>Sensitive Client Status.pdf [ 2.                                                          | Other Attachments                              | Correspondence | 9                 |          |                           |           | 15 February 20                   | 123 |  |
| Assessment Attachments O<br>Sensitive Client statu<br>Sensitive Client Status.pdf [ 2.<br>Example of sensitive client sta                       | Other Attachments US 2.32MB] HIDE FROM Viatus  | Correspondence | 9                 |          |                           |           | 15 February 20                   | 123 |  |
| Assessment Attachments C<br>Sensitive client statu<br>Sensitive Client Status.pdf [2.<br>Example of sensitive client sta<br>Sensitive Attachmer | Dither Attachments US 2.32MB] HIDE FROM V atus | Correspondence | 9                 |          |                           |           | 15 February 20<br>15 February 20 | 23  |  |

#### The Services tab

1. Select the **Services** tab to navigate to the services page of the client record.

| Service               | es            |                   |             |       |             |             |              | REFER THIS   | S CLIENT FO | OR ASSESSMENT   | OVIEW CLIENT REP |
|-----------------------|---------------|-------------------|-------------|-------|-------------|-------------|--------------|--------------|-------------|-----------------|------------------|
| ent summary C         | lient details | Support network   | Approvals   | Plans | Attachments | Services    | My Aged Care | interactions | Notes       | Tasks and Notif | ications         |
| Services              | in place      |                   |             |       |             |             |              |              |             |                 | Ø                |
| Resident              | ial Permar    | nent              |             |       |             |             |              |              |             |                 |                  |
| Aussie Aged           | Care          |                   |             |       |             |             |              |              |             |                 |                  |
| 🤳 Phone:              | 02487567      |                   |             |       |             | Start date: | 17 Decemb    | per 2021     |             |                 |                  |
| Q Address:            | 27 SEENE      | Y Street, ZILLMER | E QLD, 4034 |       |             |             |              |              |             |                 |                  |
| @ Email:<br>Accepted: | ralph.bouy    | @test.fkp.jm      |             |       |             |             |              |              |             |                 |                  |
|                       |               |                   |             |       |             |             |              |              |             |                 |                  |

2. The **Services** tab contains sections which host the following service records:

- Previous services a client may have received (from other systems)
- Services that are not yet in place
- Services that are currently in place.

Sections which do not contain any records will not be displayed. Select the expand buttons on the right-hand side of each section header to display the records.

| Client summary | Client details | Support Network | Approvals | Plans | Attachments | Services | My Aged Care interactions | Notes | Tasks and Notifications |            |
|----------------|----------------|-----------------|-----------|-------|-------------|----------|---------------------------|-------|-------------------------|------------|
| Service        | es from ot     | her systems     | •         |       |             |          |                           |       |                         |            |
| Service        | es not yet     | in place        |           |       |             |          |                           |       |                         | <b>S</b>   |
| Service        | s in place     | •               |           |       |             |          |                           |       |                         | $\bigcirc$ |

#### The My Aged Care interactions tab

The **My Aged Care Interactions** tab displays the client's history of interactions with My Aged Care. This includes face-to-face appointments with Aged Care Specialist Officers, phone calls with My Aged Care Contact Centre staff, and capturing of consent for call back requests to be sent to Carer Gateway and/or National Dementia Helpline.

For more information about the Carer Gateway and National Dementia Helpline referrals, go to <u>My</u> <u>Aged Care – Assessor Portal User Guide 2 – Registering support people and adding relationships</u>.

| ient summary Client details S                                                                                                    | upport network Approvals Plans                                              | Attachments Services | My Aged Care interactions Notes                                             |   |
|----------------------------------------------------------------------------------------------------|-----------------------------------------------------------------------------|----------------------|-----------------------------------------------------------------------------|---|
| sks and Notifications Residential                                                                                                    | Funding Classifications                                                     | "                    |                                                                             |   |
| /iew Interaction:                                                                                                    |                                                                             |                      |                                                                             |   |
| Show All                                                                                                    | GO                                                                          |                      |                                                                             |   |
|                                                                                                    |                                                                             |                      |                                                                             |   |
| ADD INTERACTION                                                                                                    |                                                                             |                      |                                                                             |   |
| ADD INTERACTION                                                                                                    | astern Standard Time (AEST)                                                 |                      |                                                                             |   |
| ADD INTERACTION<br>All dates and times are in Australian B<br>Call - Inbound Family/Friend/                                                                                                    | astern Standard Time (AEST)                                                 |                      | Contact Centre 13 April 2017 1:35 pr                                        | n |
| ADD INTERACTION<br>All dates and times are in Australian E<br>Call - Inbound Family/Friend/<br>Request for aged care services (<br>Call outcome: Closed - System                                                | astern Standard Time (AEST)<br>Carer of Exist.<br>D: 1-21360063589)         |                      | Contact Centre 13 April 2017 1:35 pn                                        | n |
| ADD INTERACTION<br>All dates and times are in Australian B<br><i>Call - Inbound Family/Friend/</i><br>Request for aged care services (<br>Call outcome: Closed - System<br><i>Call - Inbound Service Provid</i> | astern Standard Time (AEST)<br>Carer of Exist.:<br>D: 1-21360063589)<br>er: |                      | Contact Centre 13 April 2017 1:35 pn<br>Contact Centre 23 May 2016 12:42 pn | n |

#### The Notes tab

l

Department staff can transfer client records linked to an inactive assessment outlet to an active assessment outlet in the same assessment organisation or to another assessment organisation. This means that you may see client records that were transferred from another assessment outlet. You will see a note of the transfer in the clients My Aged Care record.

1. Select the **Notes** tab to navigate to the notes page of the client record.

The **Notes** tab contains notes that have been created about the client. Assessors can add new notes about the client from this tab.

! It is recommended that Triage Delegates review the notes tab prior to completing the triage process as not all information captured from screening is pre-populated.

| Assessor Portal<br>My Dashboard                         | Find a client A                              | lssessments F     | Reviews Del<br>deci | egate<br>isions a | Organisation<br>administration | Residentia<br>Funding<br>Referrals | Find a service provider                                  | Reports and documents | Aged Care<br>Assessor app | Tasks and notifications | My Aged C<br>interactio |
|---------------------------------------------------------|----------------------------------------------|-------------------|---------------------|-------------------|--------------------------------|------------------------------------|----------------------------------------------------------|-----------------------|---------------------------|-------------------------|-------------------------|
|                                                         |                                              |                   |                     |                   |                                |                                    |                                                          |                       |                           |                         | LC                      |
| A Home   Find a cl                                      | ient   Luke SMIL                             | .EY               |                     |                   |                                |                                    |                                                          |                       |                           |                         |                         |
| Mr Luke SN<br>Male, 81 years old, 13<br>1A WATERDALE RO | ILEY<br>5 July 1943, AC91<br>AD IVANHOE, VIC | 364703<br>2, 3079 |                     |                   |                                | Primary<br>No supj                 | contact: Luke Smiley (sel<br>port relationships recorded | f) - 0401 147 89      | 3                         |                         |                         |
| 🚯 Note                                                  | es                                           |                   |                     |                   |                                | REFER TH                           | S CLIENT FOR ASSESSMEN                                   |                       | LIENT REPORT              | START SUPPORT F         | PLAN REVIEW             |
| Client summary<br>Residential Fundi                     | Client details                               | Support netwo     | Approvals           | Plans             | Attachments                    | Services                           | My Aged Care interaction                                 | s Notes               | Tasks and Notifica        | ations                  |                         |
|                                                         |                                              |                   |                     |                   |                                |                                    |                                                          |                       |                           |                         |                         |
| Filter by                                               | y                                            |                   |                     |                   |                                |                                    |                                                          |                       |                           |                         | $\oslash$               |
| Sort by:<br>Please select                               |                                              | Ţ GO              | )                   |                   |                                |                                    |                                                          |                       |                           |                         |                         |
| ADD A NOTE Date created                                 | End c                                        | tate No           | ote type            | Description       | Creat                          | ed by organisat                    | ion Cr                                                   | reated by outlet      | No                        | te status               |                         |

- ! All notes will be subject to Freedom of Information legislation.
- 2. My Aged Care contact centre staff, Aged Care Specialist Officers, assessors and service providers can view and add different types of notes about clients through the My Aged Care portals. Assessors can also view and add these notes in the Aged Care Assessor App. Refer to the following tables for information about note types and permissions according to role.

# **Note Types**

| Note type          | Description                                                                                                    | Examples                                                                                                    |
|--------------------|----------------------------------------------------------------------------------------------------|----------------------------------------------------------------------------------------------------|
| Client story       | A summary of the client's current circumstances.<br>Assessors, My Aged Care contact centre, service<br>providers and clients can view these notes.                                                                                                    | Mrs Jones has just been<br>discharged from hospital<br>and is seeking help at<br>home. She lives with<br>husband and has early<br>onset dementia. |
| Sensitive<br>notes | Information of a sensitive nature about the client that<br>needs to be available for assessment or provision of<br>some services. A sensitive note will display a flag on<br>the portal for the service provider against the client.<br>They may contact the My Aged Care contact centre or<br>assessor for additional information, which will only be<br>provided to them if relevant to their service provision.<br><b>This note will not be displayed to service providers</b><br><b>or clients in their portals.</b> | Mr Smith is HIV positive.<br>Mrs Johns has an abusive<br>relationship with son.                                                                   |
| Preference         | Clients stated service provision preferences.<br>Assessors and My Aged Care contact centre staff can<br>view these notes.                                                                                                    | Mrs Marten would prefer a<br>Catholic provider.<br>Mr Dobruk is affiliated with<br>the Croatian community.                                        |
| Observations       | Observations from service provider and/or assessor's interactions with the client. Assessors, My Aged Care contact centre staff and service providers can view these notes.                                                                                                    | There is a dog on the<br>property.<br>Mrs Shean seems more<br>energetic than she did<br>during my last visit.                                     |
| Referral Note      | Notes accompanying a client's referral. This can be an initial referral, subsequent referral or referral from one assessment outlet to another.                                                                                                    | This client record has now<br>been transferred from<br>Outlet A to Outlet B on<br>01/01/2024.                                                     |
| Other              | Additional information about the client. Assessors, My<br>Aged Care contact centre staff, service providers and<br>clients can view these notes.                                                                                                    | Mrs Jones has planned respite on 01/08/2017.                                                                                                    |
|                    | Examples of other notes include: Client Story -<br>Returned mail, Cultural/Religious, History of<br>Experiences, Gender Identity/Sexual Pref notes.                                                                                                    |                                                                                                    |

• •

•••

•••

•••

#### Note Add & View permissions

| Role                                                                                     | Add Note Types                                                                          | View Note Types                                                            |
|------------------------------------------------------------------------------------------|-----------------------------------------------------------------------------------------|----------------------------------------------------------------------------|
| Assessors                                                                                | All                                                                                     | All                                                                        |
| Service Providers                                                                        | Observations<br>Other                                                                   | Other<br>Client Story<br>Observations<br>Sensitive (Flag only, no content) |
| Clients (and their support network)                                                      | Other                                                                                   | Other<br>Client Story                                                      |
| My Aged Care<br>Contact Centre Staff                                                     | Client Story, Sensitive Notes,<br>Preference, all "Other" notes<br>except Observations. | All                                                                        |
| Aged Care Specialist Officers<br>(Face to face support in<br>Services Australia centres) | All                                                                                     | All                                                                        |

<sup>!</sup> When My Aged Care contact centre staff or assessors add a **sensitive** note about a client, all service providers who are sent a referral will see a flag informing them that there is a sensitive note about the client and instruct them to call the My Aged Care contact centre or the assessor for more information.

# Adding client notes

The following section outlines how to add client notes using the assessor portal. For instructions on how to add notes in the Aged Care Assessor App, please see the <u>Aged Care Assessor App User</u> <u>Guide</u>.

1. Select the **Notes** tab to navigate to the notes page of the client record. Then, select the **ADD NOTE** button to start creating a new note.

| Vivan Jo<br>5 years old, 21<br>, 656 2 MOWB<br>es Armenian tra                       | Avion N<br>February 1939,<br>RAY ROAD LAN<br>anslator, prefers t | AC00865493<br>E COVE NORTH, NSW<br>o speak Armenian | V, 2066   |       |             |          | Primary contai<br><u>View support r</u> | ct: Lyndsey I<br>network | Mackey (Regular Represe | ntative, Care, Cl                          | niid) - 02 9408 1871                     |                          |
|--------------------------------------------------------------------------------------|------------------------------------------------------------------|-----------------------------------------------------|-----------|-------|-------------|----------|-----------------------------------------|--------------------------|-------------------------|--------------------------------------------|------------------------------------------|--------------------------|
| Notes                                                                                | S                                                                |                                                     |           |       |             |          |                                         |                          |                         | REFER THIS                                 | CLIENT FOR ASSESSMENT                    | VIEW CLIENT REPORT       |
| ient summary                                                                         | Client details                                                   | Support network                                     | Approvals | Plans | Attachments | Services | My Aged Care interactions               | Notes                    | Tasks and Notifications | Residential I                              | Funding Classifications                  |                          |
| Filter by                                                                            | y                                                                |                                                     |           |       |             |          |                                         |                          |                         |                                            |                                          | $\oslash$                |
| Filter by<br>Sont by:<br>Please select<br>ADD A NOTE                                 | y<br>]                                                           | • 60                                                |           |       |             |          |                                         |                          |                         |                                            |                                          | Ø                        |
| Filter by<br>Son by:<br>Please select<br>ADD A NOTE<br>Date<br>created               | Y<br>End Note<br>date type                                       | - GO<br>Description                                 |           |       |             |          |                                         |                          | Cri                     | eated by<br>anisation                      | Created by outlet                        | ⊘<br>Nole<br>status      |
| Filter by<br>Son by:<br>Please select<br>ADD A NOTE<br>Date<br>created<br>24/05/2024 | Y<br>End Note<br>date type<br>Client<br>Story                    | Go Description Example client story                 |           |       |             |          |                                         |                          | Cri<br>org<br>Mit       | eated by<br>janisation<br>nistry of Health | Created by outlet<br>Northern Sydney LHD | Note<br>status<br>Active |

2. A pop-up box will appear. Select the Type of the note you wish to add using the drop-down list, and input the Description (i.e., the content of the note itself).

You can hover over the help icon in the pop-up box for additional information about the different types of notes. If you are unsure which category is most appropriate, please refer to the information in the help icon.

Then, select **SAVE** to finish your note.

! You cannot delete a note once saved. Quality check that the information is correct before saving.

| Add a note                                           | ×           |
|------------------------------------------------------|-------------|
| All fields marked with an asterisk (*) are required. |             |
| Type: • 🝞                                            |             |
| End date:                                            |             |
| (e.g. dd/mm/yyyy)                                    |             |
| Description: *                                       |             |
| (500 Characters)                                     | 0 / 500 🗸   |
|                                                      | SAVE CANCEL |

#### Viewing and editing client notes

The following section outlines how to view and edit client notes using the assessor portal. For instructions on how to view and edit notes in the Aged Care Assessor App, please see the <u>Aged</u> <u>Care Assessor App User Guide</u>.

1. Select the **Notes** tab to navigate to the notes page of the client record.

Then, select the **Edit** (pencil) icon to the right of the note you wish to edit. Note that there is no Edit icon available for Client Story notes.

| 5 years old, 21 Febru<br>, 656 2 MOWBRAY R<br>es Armenian translato                   | ary 1939, AC00865493<br>OAD LANE COVE NORTH, N<br>r, prefers to speak Armenian | SW, 2066  |                |             | Primary conta<br><u>View support i</u> | ct: Lyndsey Mackey (Regular Repre:<br>network | entative, Care, Child) - 02 9408 1871                                                |                          |
|---------------------------------------------------------------------------------------|--------------------------------------------------------------------------------|-----------|----------------|-------------|----------------------------------------|-----------------------------------------------|--------------------------------------------------------------------------------------|--------------------------|
| Notes                                                                                 |                                                                                |           |                |             |                                        |                                               | REFER THIS CLIENT FOR ASSESSMENT                                                     | VIEW CLIENT REPORT       |
| lient summary Clie                                                                    | t details Support network                                                      | Approvals | Plans Attachme | ts Services | My Aged Care interactions              | Notes Tasks and Notification                  | Residential Funding Classifications                                                  |                          |
| Filter by                                                                             |                                                                                |           |                |             |                                        |                                               |                                                                                      | $\odot$                  |
| Filter by<br>Sort by:<br>Please select                                                | • 60                                                                           |           |                |             |                                        |                                               |                                                                                      | Ø                        |
| Filter by<br>Son by:<br>Please select<br>ADD A NOTE<br>Date End<br>created date       | Note Description                                                               |           |                |             |                                        |                                               | realed by<br>ganication Created by outlet                                            | Note                     |
| Filter by<br>Sort by:<br>Please select<br>ADD A NOTE<br>Date<br>created<br>24/05/2024 | Note Description<br>Other Example of other in                                  | ote       |                |             |                                        |                                               | reated by<br>rganisation Created by outlet<br>linistry of Health Northern Sydney LHD | Note<br>etatus<br>Active |

2. A pop-up box will appear. To make a note **Active** or **Inactive**, use the drop-down list to select the desired status. Then, select **SAVE** to finish your note.

| Edit a note                                                                                                    | ×           |
|----------------------------------------------------------------------------------------------------|-------------|
| All fields marked with an asterisk (*) are required.                                                                                         |             |
| Type:Other                                                                                                    |             |
| Status: *                                                                                                    |             |
| Active                                                                                                    | -           |
| Date created:5/03/2020 2:26:56 PM                                                                                                    |             |
| End date:                                                                                                    |             |
| (e.g. dd/mm/yyyy)<br>This is not the correct client note Client meets age and functional eligibility criteria<br>Created by:, System, System |             |
|                                                                                                    | SAVE CANCEL |

Assessors can create or edit **other notes**, and these can be used for general purpose notes.

3. Client **Story notes** can also be viewed by assessors in the **Assessments** section of the assessor portal. Select the link to the **Assessments** section of the assessor portal at the very top the page. Then, select expand a client summary using the expand icon on the left of the row.

| Home   Assessments                                                               |                                                                                                    | ents                                                                                 |                                                 |                                                                                                    |                                                                                        |                                                |            |                          |                   |                 |
|----------------------------------------------------------------------------------|----------------------------------------------------------------------------------------------------|--------------------------------------------------------------------------------------|-------------------------------------------------|----------------------------------------------------------------------------------------------------|----------------------------------------------------------------------------------------|------------------------------------------------|------------|--------------------------|-------------------|-----------------|
| Current assessments                                                              |                                                                                                    | ents                                                                                 |                                                 |                                                                                                    |                                                                                        |                                                |            |                          |                   |                 |
|                                                                                  |                                                                                                    |                                                                                      |                                                 |                                                                                                    |                                                                                        |                                                |            |                          | Currently viewing | UAT Heidelber   |
|                                                                                  |                                                                                                    |                                                                                      |                                                 |                                                                                                    |                                                                                        |                                                |            |                          | C                 |                 |
| Filter by                                                                        |                                                                                                    |                                                                                      |                                                 |                                                                                                    |                                                                                        |                                                |            |                          |                   | Q               |
|                                                                                  |                                                                                                    |                                                                                      |                                                 |                                                                                                    |                                                                                        |                                                |            |                          | 1 to 2 out o      | f 2 matching re |
| Name 🗢 Aged                                                                      | I care user ID 🛛 👙                                                                                                    | Locality                                                                             | Assessment type                                 | be 🔹 Accepted date                                                                                                    | Status                                                                                 |                                                | ٥          | Date due                 |                   | Priority        |
| FIELD AC84<br>Sally                                                              | 4931690                                                                                                    | IVANHOE, VIC, 3079                                                                   | Comprehensive                                   | 21/09/2024                                                                                                    | Assessment N                                                                           | ot Started (Complete                           | ed Triage) | <b>A</b> 24/09/2024 (13) | 2 days overdue)   | 🛑 Medium        |
| Aged 77 ( 20 F<br>Preferences<br>No preference<br>Assessment to<br>Assessment to | ise confirm that Sally<br>ills are incorrect, a p<br>February 1947 ), Fen<br>was recorded<br>details<br>roper Comprehen<br>asson the client has<br>programme | r FIELD, 20 February<br>rivacy breach may oc<br>nale<br>sive<br>is needs that exceed | 1947, 77 Years, AC84<br>cur.<br>a basic support | 1931690 is the person you<br>Referred from Aged Ca<br>Accepted on 21 Septer<br>Completed Triage dur<br>Client story<br>No client story was rec<br>Comments | u are conducting thi<br>are Gateway on 21 S<br>mber 2024<br>a by 24 September<br>orded | s assessment for. If<br>September 2024<br>2024 | the person |                          |                   |                 |

! In order to ensure records are never lost, assessors and providers cannot edit the contents of a **client story** note once it is created. Instead, assessors and providers can make the original note **Inactive** and create a new one in its place.

If there are errors in the information which you are concerned about being on the records, contact the My Aged Care service provider and assessor helpline on 1800 836 799.

# The Tasks and Notifications tab

Select the Tasks and Notifications tab to navigate to the interactions page of the client record.

All tasks and notifications relevant to the client will be displayed in this tab. Assessors will be able to see all tasks and notifications relevant to the client. Providers will only see tasks or notifications that are associated to their assessment outlet, for clients that they are providing services to.

| <b>E</b> Ta | sks c                         | and no          | tificatio             | REFER THIS CLIENT FOR ASSESSMENT |       |             |          |                    |                       |                               |                                                                              |
|-------------|-------------------------------|-----------------|-----------------------|----------------------------------|-------|-------------|----------|--------------------|-----------------------|-------------------------------|------------------------------------------------------------------------------|
| Client sum  | imary (                       | Client details  | Support network       | Approvals                        | Plans | Attachments | Services | My Aged Care inter | actions 1             | Notes Tasks a                 | nd Notifications                                                             |
| Residentia  | I Funding (                   | Classifications |                       |                                  |       |             |          |                    |                       |                               |                                                                              |
| Filt        | er by                         | Received        |                       |                                  |       |             |          |                    |                       |                               | $\odot$                                                                      |
| Туре 🗢      | Date 🤇                        | Date 🔹          | Category 🔷 Ti         | itle/Description                 |       |             |          | Channel            | Activity Id           | Portal                        | Outlet                                                                       |
| Task        | 18/05/2<br>017<br>Over<br>due | 15/05/2017      | Client Fo<br>Services | ollow-up Service                 | es    |             |          |                    | 1-<br>22841431<br>545 | Service and<br>Support Portal | Mercy Services (Singleton)                                                   |
| Task        | 02/05/2<br>017<br>Over<br>due | 27/04/2017      | Client Fo<br>Services | ollow-up Service                 | es    |             |          |                    | 1-<br>21953055<br>358 | Service and<br>Support Portal | Hunter New England LHD - Allied<br>Health - Occupational Therapy -<br>Hunter |

#### The Residential Funding Classifications tab (clinical needs assessors)

Select the **Residential Funding Classifications** tab to navigate to the classifications page of the client record.

Residential Funding Classifications are part of the Australian National Aged Care Classification (AN-ACC) system, designed to replace the Aged Care Funding Instrument (ACFI) for the purposes of allocating government funding for residential aged care.

Clinical needs assessors can view the clients current AN-ACC classification, and classification history using this tab.

| Residential Funding Classifications |                                                                                     |           |       |             |          |                                                                                   |                                                                         |                         |                                     |  |  |  |
|-------------------------------------|-------------------------------------------------------------------------------------|-----------|-------|-------------|----------|-----------------------------------------------------------------------------------|-------------------------------------------------------------------------|-------------------------|-------------------------------------|--|--|--|
| Client details                      | Support Network                                                                     | Approvals | Plans | Attachments | Services | My Aged Care interactions                                                         | Notes                                                                   | Tasks and Notifications | Residential Funding Classifications |  |  |  |
| Curren                              | t Classification                                                                    | (Active)  |       |             |          | Classification History                                                            |                                                                         |                         |                                     |  |  |  |
| Resider                             | Residential Respite 6 September 2022 - Present<br>AN-ACC Classification : Class 102 |           |       |             |          |                                                                                   | Residential Respite                                                     |                         |                                     |  |  |  |
|                                     |                                                                                     |           |       |             |          |                                                                                   | AN-ACC Classification : Class 102 (Active) : 6 September 2022 - Present |                         |                                     |  |  |  |
|                                     |                                                                                     |           |       |             |          | () AN-ACC Classification : Class 103 (Inactive) : 15 June 2022 - 5 September 2022 |                                                                         |                         |                                     |  |  |  |
|                                     |                                                                                     |           |       |             |          | () AN-ACC Classification : Class 102 (Inactive) : 13 June 2022 - 14 June 2022     |                                                                         |                         |                                     |  |  |  |
|                                     |                                                                                     |           |       |             |          | AN-ACC Classification : Class 102 (Inactive) : 9 June 2022 - 12 June 2022         |                                                                         |                         |                                     |  |  |  |
|                                     |                                                                                     |           |       |             |          | AN-ACC Classification : Class 100 (Inactive) : 8 June 2022 - 8 June 2022          |                                                                         |                         |                                     |  |  |  |

For more information about the Residential Funding Classifications see the <u>residential aged care</u> <u>funding reform page</u> on the Departments website.

# More Information

For further assistance, you can call the My Aged Care service provider and assessor helpline on 1800 836 799.

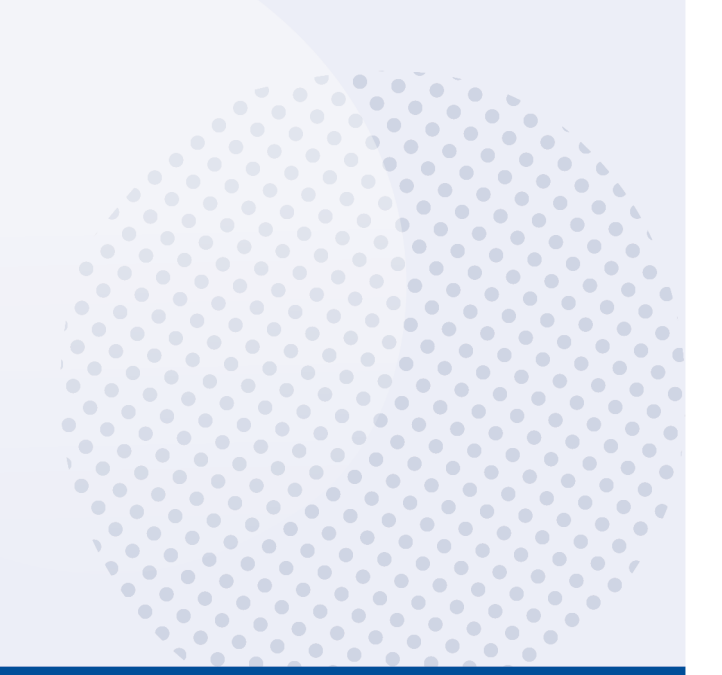